# **Anti-plagiat COMPILATIO**

### Utiliser l'anti-plagiat sur les plateformes Moodle (UPdago, Medphar2, C2i)

**Objectif** : détecter le plagiat grâce au logiciel Compilatio, relié aux plateformes Moodle de l'Université de Poitiers **Niveau de difficulté** : Moyen **Prérequis** : être à l'aise avec l'interface d'administration d'UPdago, savoir déposer un document, savoir ajouter une activité et la paramétrer.

> **I-médias** Service commun informatique et multimédia Université de Poitiers

> > Cellule TICE tice@univ-poitiers.fr 29/04/2016

www.univ-poitiers.fr

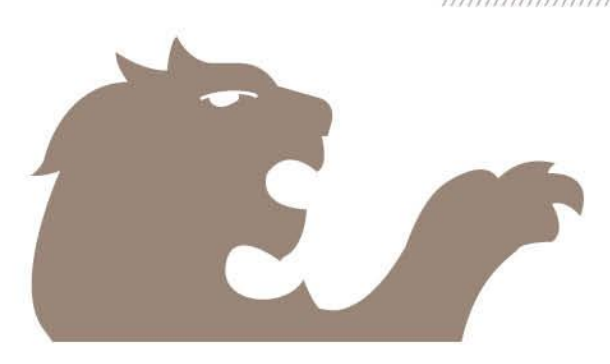

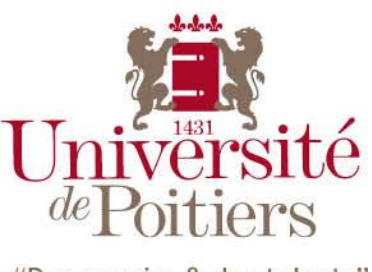

"Des savoirs & des talents"

#### Table des matières

| 1. | Contexte                                                 | .3 |
|----|----------------------------------------------------------|----|
| 2. | Comment utiliser le logiciel d'anti-plagiat Compilatio ? | .3 |
| a. | Directement sur les plateformes pédagogiques             | .3 |
| b. | Fonctionnement de l'anti-plagiat                         | .3 |
| c. | En savoir plus : analyser les résultats de Compilatio    | .6 |

#### 1. Contexte

Compilatio.net est un logiciel anti-plagiat qui permet aux enseignants d'analyser les travaux rendus par les étudiants et déterminer si ces travaux ont un degré de similarité avec différentes sources utilisées par le serveur Compilatio.

Il remplace, depuis avril 2016, Ephorus, le logiciel précédemment utilisé à l'Université de Poitiers, et installé sur trois plateformes Moodle : Updago, Medphar2 et C2i.

#### 2. Comment utiliser le logiciel d'anti-plagiat Compilatio ?

#### a. Directement sur les plateformes pédagogiques UPdago ou Medphar2 via l'activité « Devoir » de Moodle

Pour analyser les travaux des étudiants, un module est intégré à votre plateforme habituelle et disponible via une activité Devoir, que vous devrez ajouter à votre cours.

Les étudiants déposent directement leurs documents à analyser depuis l'espace de votre cours d'UPdago ou Medphar2. Ils sont alors envoyés au serveur Compilatio.net, et vous pouvez, en tant qu'enseignant, accéder à ces documents dans votre cours UPdago ou Medphar et voir l'état d'avancement de l'analyse.

Le résultat de l'analyse ainsi qu'un lien vers un rapport plus détaillé vous sont ensuite accessibles directement sur la plateforme UPdago ou Medphar2.

Selon les paramétrages choisis dans votre activité Devoir, vous pouvez, si vous le souhaitez, en donner l'accès aux étudiants.

Les formats de fichiers acceptés et analysés par Compilatio sont les suivants :

- texte (.txt),
- pages web (.html),
- open document (.odt),
- PDF,
- Word (.doc, .docx, .rtf),
- Excel (.xls, .xlsx),
- Power Point (.ppt, .pptx).
- Latex (.tex)

La taille maximale des fichiers à déposer sur les plateformes de l'UP est de 2Go.

#### b. Fonctionnement de l'anti-plagiat

- 1- Allez dans votre espace de cours sur UPdago ou sur Medphar2
- 2- Activez le mode édition et ajoutez une activité du type « Devoir » :

#### + Ajouter une activité ou une ressource

💿 🤳 Devoir

- 3- Dans les paramètres de votre activité « Devoir », définissez les paramètres de l'activité comme vous le souhaitez, en définissant les dates de disponibilité aux étudiants, le nom du devoir, etc.
- 4- Puis, allez dans l'encart « Détection de plagiat Compilatio » afin de paramétrer celui-ci comme vous le souhaitez.

## Pour activer l'anti-plagiat, vous devez choisir « Oui » dans l'option « Permettre de détecter les similitudes avec Compilatio ».

Un exemple de paramétrages :

| <ul> <li>Plugin de détection de pl</li> </ul>                          | lagiat <mark>Compilatio</mark>                                                     |
|------------------------------------------------------------------------|------------------------------------------------------------------------------------|
| Permettre de détecter les similitudes<br>avec <mark>Compilatio</mark>  | Oui 🕈                                                                              |
| Lancement des analyses 🕐                                               | Immédiat 🗘                                                                         |
| Date d'analyse (lancement<br>programmé uniquement)                     | 6 \$ mai \$ 2016 \$ 10 \$ 25 \$ #                                                  |
| Rendre le pourcentage de similitudes<br>visible par les étudiants<br>⑦ | Jamais                                                                             |
| Permettre à l'étudiant de visualiser le<br>rapport d'analyse<br>⑦      | Jamais                                                                             |
| Envoyer un mail à l'étudiant 🕐                                         | Non 🜩                                                                              |
| Réglage des seuils d'affichage des taux c                              | de similitudes :                                                                   |
| Indiquez les seuils que vous souhaitez u                               | tiliser, afin de faciliter le repérage des rapports d'analyse (% de similitudes) : |
| Vert jusqu'à                                                           | 10 % de similitudes                                                                |
| Orange jusqu'à                                                         | 25 % de similitudes, rouge au delà.                                                |

Pour plus de facilité d'analyse, utilisez, par exemple, l'option « Immédiat » dans le menu déroulant de « Lancement des analyses ». Ainsi, les analyses sont faites au fur et à mesure.

Chacun de ces paramètres est accompagné d'une légende disponible sous l'icône <sup>(2)</sup> qui vous permet de les comprendre.

- 5- Enregistrez en bas de page avec le bouton « Enregistrer et afficher »
- 6- Faites connaître cette activité « Devoir » auprès de vos étudiants afin qu'ils déposent leurs travaux.
- Quand un document est déposé par un étudiant dans cette activité « Devoir », il est alors transmis au serveur de Compilatio.net pour qu'il l'analyse.
   Le chargement et l'analyse d'un document peut prendre de quelques secondes à plusieurs minutes, suivant sa taille.

 8- En tant qu'enseignant, vous pouvez visualiser les résultats d'analyse des travaux de vos étudiants à tout moment en vous rendant dans l'activité Devoir et en cliquant sur le lien « Consulter/évaluer tous les travaux remis » :

#### Consulter/évaluer tous les travaux remis

- 9- Pour chaque document remis, vous verrez une barre d'indice affichant le pourcentage de similitudes. Un code couleur varie en fonction de ce pourcentage.
  - Vert : moins de 10% de similitudes avec les sources de Compilatio, pas de vérification
  - Orange : entre 10 et 35% de similitudes, vérification recommandée
  - Rouge : + de 35% de similitudes, vérification nécessaire

| JPdago                                      |                          |                                           |                       |                                                |                          |                                                  |                                                          |                                                                              |                           |                 |
|---------------------------------------------|--------------------------|-------------------------------------------|-----------------------|------------------------------------------------|--------------------------|--------------------------------------------------|----------------------------------------------------------|------------------------------------------------------------------------------|---------------------------|-----------------|
| 🍽 Français (fr)                             |                          | 🖶 Mes                                     | coui                  | rs▶ Ret                                        | iour I                   | ENT Resta                                        | urer ses cours                                           | Créer un nouveau cours                                                       | Aide 🕨                    | Cours ouverts   |
| 🖪 Ce cours 🕨                                |                          |                                           |                       |                                                |                          |                                                  |                                                          |                                                                              |                           |                 |
| Com                                         | pi                       | latic                                     | net                   | 0                                              | L                        | <u>.ul</u>                                       |                                                          |                                                                              |                           |                 |
| Vous pouvez<br>Attention, de<br>corresponde | : ana<br>es sir<br>ent à | lyser les sin<br>nilitudes m<br>des empru | milit<br>iesu<br>ints | udes présen<br>rées lors d'u<br>et citations d | ntes o<br>ne ai<br>conve | dans les docu<br>nalyse ne révé<br>enablement ic | ments de ce dev<br>èlent pas nécess<br>dentifiés ou à de | oir à l'aide du logiciel Comp<br>airement un plagiat. Le rapj<br>s plagiats. | ilatio.<br>port d'analyse | vous aide à cor |
| Sélectionner                                | •                        | Nom /<br>Prénom                           | +                     | Statut -                                       | hir le                   | Modifier                                         | Dernière<br>modification<br>(travail<br>remis)           | Remises de fichiers                                                          |                           | Commentair<br>🖃 |
|                                             |                          | Michel<br>Michel                          |                       | Remis<br>pour<br>évaluation                    |                          | Modifier •                                       | vendredi 29<br>avril 2016,<br>10:33                      | Fiche initiative<br>pédagogique pedag<br>Fi 5%                               | go web.docx               | Commentaire     |
| N                                           | lotifi                   | er les étuc                               | lian                  | ts Oui                                         | •                        |                                                  |                                                          |                                                                              |                           |                 |

En cliquant sur cette barre d'indice, vous aurez accès à un rapport détaillé de l'analyse.

| DOCUMENT                                                                                                    | MESURES                                                                                                    |  |  |
|----------------------------------------------------------------------------------------------------|----------------------------------------------------------------------------------------------------|--|--|
| Compte : U-Poitiers-Moodle-UPdago U-Poitiers-Moodle-UPdago<br>Dossier : Dossier par défaut<br>Titre : Fiche initiative pédagogique_pedago_web.docx<br>Iom du fichier : Fiche initiative pédagogique_pedago_web.docx<br>Commentaires : Test compilatio julia_663923<br>Chargé le : 29/04/2016 10:45<br>Analyse finalisée le : 29/04/2016 10:48<br>Iombre de mots : 559 ( Nombre de caractères : 3982 ) | Langue détectée : french<br>Etant donné que le pourcentage des textes entre guillemets est non<br>signifiant, l'exclusion de ceux-ci est non disponible<br>Sources<br>Nombre total de sources trouvées : 28<br>Sources très probables : 28<br>Sources peu probables : 0<br>Sources accidentelles : 0<br>Sources accidentelles : 0<br>Company<br>Company<br>Co |  |  |
| TÉLÉCHARGEMENTS :                                                                                                    |                                                                                                    |  |  |

- c. En savoir plus : analyser les résultats de Compilatio
- Guide d'utilisation de Compilatio p11, Analyse et interprétation des résultats <u>http://content.compilatio.net/documents/BAO/user\_guide\_2012\_FR.pdf</u>